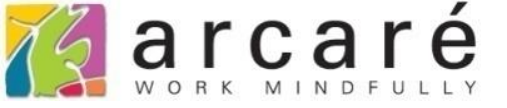

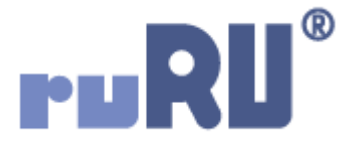

## ruRU IDE教學課程

## 9-7-2 表單元件-查表比對

如如研創股份有限公司

## +886 2 2596 3000

IDE : Integrated Design Environment

庫別主檔 😣

=

| 庫別代號         | 庫別名稱  | 倉庫類別   禁用碼 | 管理人代號 | 管理人姓名    | 備註說明          |         | │ 異動人員 🤺    |
|--------------|-------|------------|-------|----------|---------------|---------|-------------|
| A1           | 半成品一倉 | 1.成品看→ N → | e?    |          |               |         | PJ999600000 |
| F1           | 成品一倉  | 1.成品倉 N    | 799   | 金三       |               |         | PJ999600000 |
| S1           | 報廢一倉  | 2.報廢倉 N 🤤  | 993   | Jane Cat |               |         | PJ999600000 |
|              |       |            |       |          |               |         |             |
|              |       |            |       |          |               |         | -           |
|              | 4     |            |       |          |               |         | - F         |
| 儲位代號         | 儲位名稱  | 禁用碼        | 備註說   | 明        | 異動人員          | 異       | 動日期         |
| 32           | 3     | N +        |       |          | PJ99960000001 | 2019/04 | /29 13:42   |
|              |       |            |       |          |               |         |             |
|              |       |            |       |          |               |         |             |
|              |       |            |       |          |               |         |             |
|              |       |            |       |          |               |         |             |
|              |       |            |       |          |               |         |             |
| <b>0</b> 1/1 | 4     |            |       |          |               |         |             |

- 表單內的某些欄位,常常需要將使用者輸入的值,與資料庫中的資料做比對, 以判斷使用者輸入的資料是否符合規範。
- 在ruRU IDE中,可以使用「檢控限制」中的「查表比對」功能來設定。

庫別主檔 😣

=

| 庫別代號         | 庫別名稱  | 倉庫類別   禁用碼   管理人代號  管理人姓            | 金 備註說明  | 異動人員 🔶      |
|--------------|-------|-------------------------------------|---------|-------------|
| A1           | 半成品一倉 | 1.成品看 <del>、</del> N 🔸 <b>777</b> 📝 |         | PJ999600000 |
| F1           | 成品一倉  | 1.成品倉 N 799 金三                      |         | PJ999600000 |
| S1           | 報廢一倉  | 系統通知                                | ×       | PJ999600000 |
| <b>0</b> 1/3 | 1     |                                     |         | →<br>→      |
| 儲位代號         | 儲位名稱  |                                     |         | 動日期 🔶       |
| 32           | 3     | 人員編號不存在                             | 至於人員主檔。 | /29 13:42   |
|              |       |                                     |         |             |
|              |       |                                     |         |             |
|              |       |                                     |         |             |
|              |       |                                     |         |             |
| <b>o</b> 1/1 | 4     |                                     | 前       |             |

- 例如,畫面上的「管理人代號」,必須檢查輸入的人員代號,是不是屬於「人員 主檔」中的資料,如果在「人員主檔」中找不到所輸入的資料,就不允許輸入。
- 設定這個功能的方式如下:

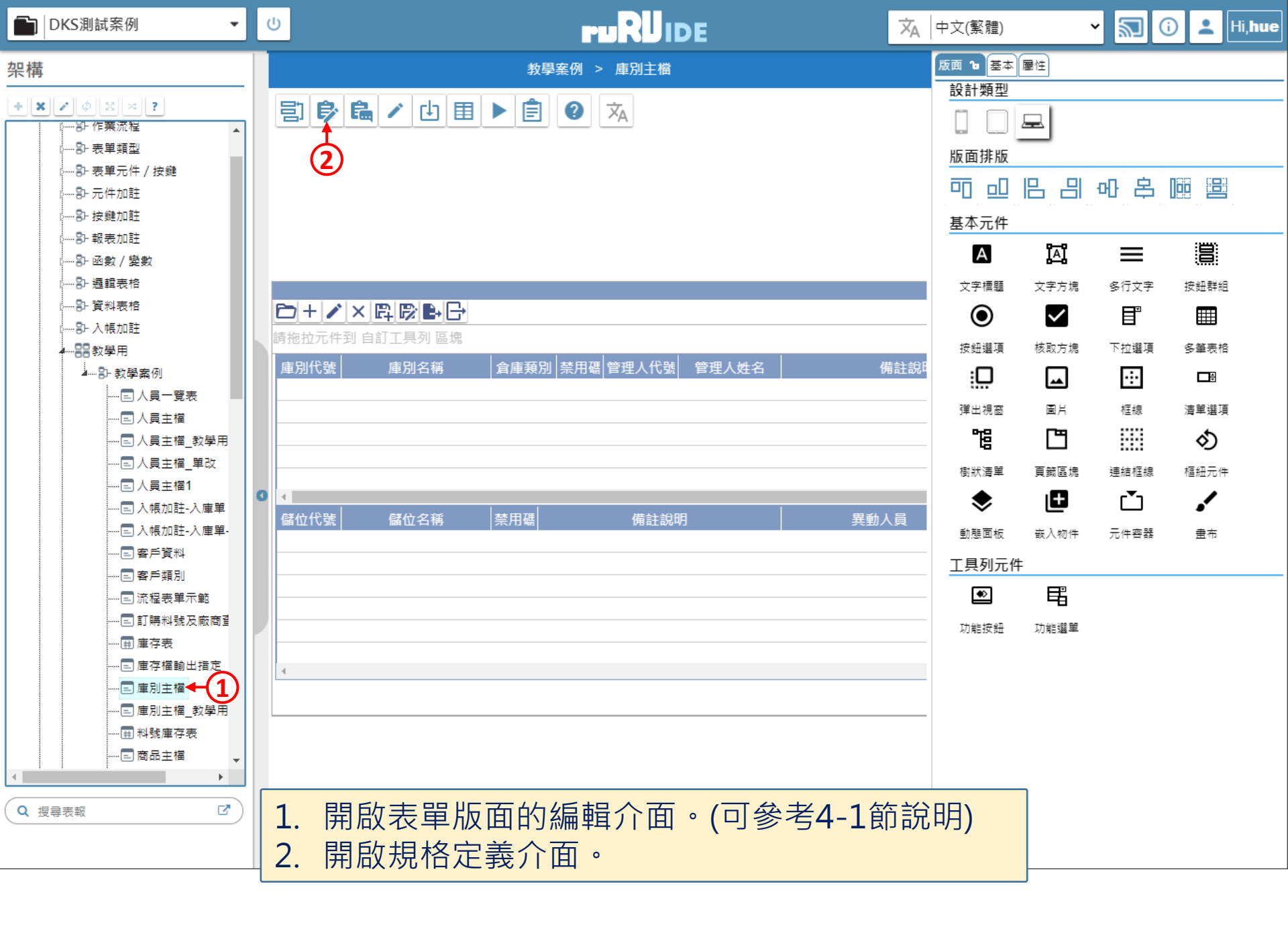

| 📈 庫別主檔 _ FM999600000091 - Google Chrome         |                                                                            | - 🗆       | ×   |
|-------------------------------------------------|----------------------------------------------------------------------------|-----------|-----|
| ide-1.arcare-robot.com/eco/SpecificationsView/I | ndex?prjid=67&type=1&no=FM999600000091&prjCodePage=950&ver=&openUUID=d7e03 | 7e8-1911- | 431 |
| + * * • • * * * * *                             | 0                                                                          |           |     |
| 規格描述 2                                          |                                                                            |           |     |
| ▲ 🔄 庫別主檔_FX99960000091 🔶                        |                                                                            |           |     |
| ▷ 🗀 資料來源                                        |                                                                            |           |     |
| ⊿ 😋 表單元件                                        |                                                                            |           |     |
| ▷ 🗀 (1) 表格 _ OB999600001575                     |                                                                            |           |     |
| ▷ 🗀 (2) 庫別代號 _ OB999600001577                   |                                                                            |           |     |
| ▷ 🗀 (1) 庫別名稱 _ OB999600001579                   |                                                                            |           |     |
| ▷ <mark>늘</mark> (2) 倉庫類別 _ OB999600001581      |                                                                            |           |     |
| ▷ 🗀 (2) 禁用碼 _ OB999600001583                    |                                                                            |           |     |
| ▷ 🗀 (4) 管理人代號 _ OB999600001585 🗲 1              |                                                                            |           |     |
| ▷ 🗀 (1) 管理人姓名 _ OB999600001587                  |                                                                            |           |     |
| ▷ 🗀 (1) 備註說明 _ OB999600001589                   |                                                                            |           |     |
| ▷ 🗀 (2) 異動人員 _ OB999600001591                   |                                                                            |           |     |
| ▷ 🗀 (2) 異動日期 _ OB999600001593                   |                                                                            |           |     |
| ▷ 🚞 (1) 表格 _ OB999600001597                     |                                                                            |           |     |
| ▷ 🗀 (1) 儲位代號 _ OB999600001601                   |                                                                            |           |     |
| ▷ 🚞 (1) 儲位名稱 _ OB999600001603                   |                                                                            |           |     |
| ▷ 🧀 (2) 禁用碼表身 _ OB999600001605                  |                                                                            |           |     |
| ▷ 🗀 (1) 備註說明 _ OB999600001607                   |                                                                            |           |     |
| ▶ 🗀 (2) 異動人員 _ OB999600001609 🔻                 | <ol> <li>1. 駐留在要設定的元件上。</li> <li>2. 按下上方的設定鍵。</li> </ol>                   |           |     |

ide-1.arcare-robot.com/eco/SpecificationsView/Index?prjid=67&type=1&no=FM999600000091&prjCodePage=950&ver=&openUUID=d7e037e8-1911-431...

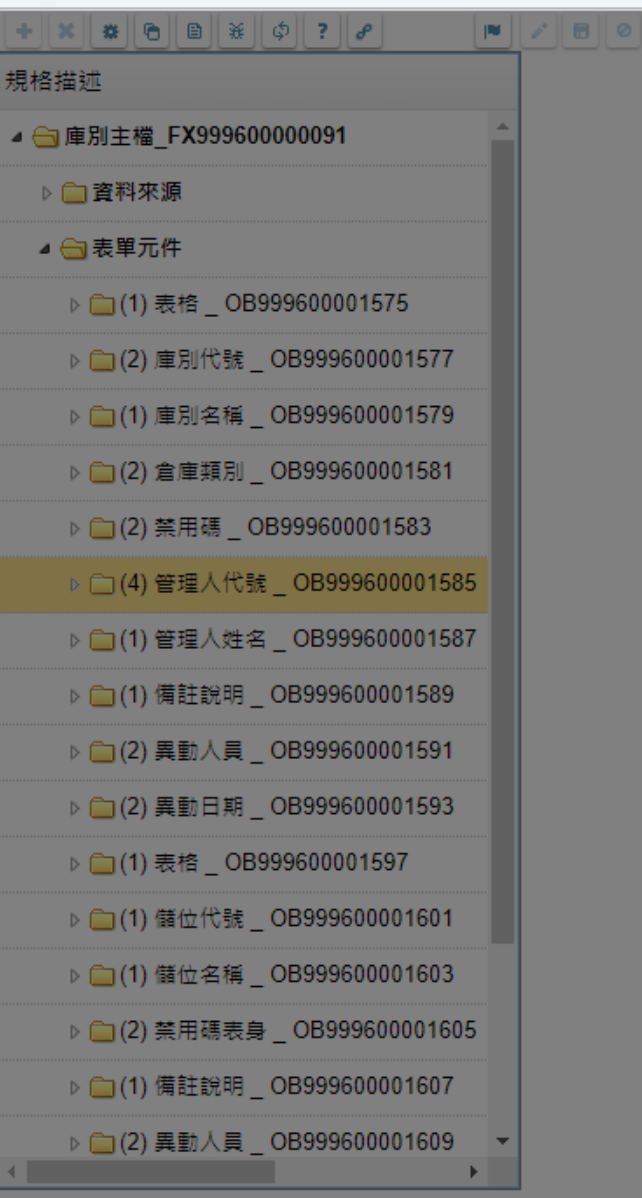

| 元件行  | 為選項         |   |
|------|-------------|---|
|      |             |   |
| 駐留元件 | 管理人代號 📂     |   |
| 元件類型 | 文字方塊(多筆表格)  |   |
| 行為選項 | ✔ 1.基本設定    |   |
|      | 2.顯示設定      |   |
|      | 3.預設給值      |   |
|      | 4.選項清單      |   |
|      | 5.開窗参照      |   |
| (1)- | ▶ 0. 假      |   |
|      | 8.編輯能力      |   |
|      | 9.樹狀控制      |   |
|      | <br>10.被動更新 |   |
|      | 11.嵌入物件     |   |
|      | 12.樞鈕設定     |   |
|      | (2)         |   |
|      | 預設儲存重設      |   |
|      |             | _ |

勾選「檢控限制」項目。
 按下「儲存」鍵。

 $\times$ 

| 📈 庫別主檔 _ FM999600000091 - Go    | 庫別主檔 _ FM999600000091 - Google Chrome - □ × |                                       |               |                                   |             |             | ×            |              |            |      |
|---------------------------------|---------------------------------------------|---------------------------------------|---------------|-----------------------------------|-------------|-------------|--------------|--------------|------------|------|
| ide-1.arcare-robot.com/ec       | sVict,/Index?                               | orjid=67&typ                          | e=1&no=FM999  | 5000000918                        | &prjCodePag | je=950&ver= | &openUUID=d7 | 'e037e8-1911 | -431       |      |
| +×*68*¢?.                       | 8 💌                                         |                                       |               |                                   |             |             |              |              |            |      |
| 規格描述                            |                                             | 元件名稱                                  | 管理人代號         |                                   | 料號          | OB99960000  | 1585         | (J)          |            |      |
| ⊿ 😋 庫別主檔_FX999600000091         | <b>^</b>                                    | 執行條件                                  |               |                                   |             |             |              | 🛛 📥 🗶 🗖 🖻    | 行輸入才有效<br> | _    |
| ▶ 🛅 答料來源                        |                                             | 験證方法                                  | ◯ 運算判斷        |                                   |             |             |              |              |            |      |
|                                 |                                             | (4)-                                  | 查表比對          | 管理人代號等於人員                         | 員主檔中的人員     | 員編號         |              |              | 🖻          | -(5) |
| ⊿ 🔄 表単兀件                        |                                             |                                       | ○ 鍵入控制        | 禁止鏈入的字元                           | 中文字         | 數字 🦳 英文字    | 록 ── 特殊符號    |              |            |      |
| ▷ 🗀 (1) 表格 _ OB99960000         | 1575                                        |                                       |               | 例外符號                              |             |             |              |              |            |      |
| ▷ 🧰 (2) 庫別代號 _ OB9996(          | 00001577                                    |                                       |               |                                   |             |             |              |              |            |      |
| ▷ <u>(1)</u> 庫別名稱_OB            | 牛式                                          |                                       |               |                                   |             |             |              |              | <b>/</b>   | ? ×  |
| ▷ 🧰 (2) 倉庫類別 _ OB               | 資料列過濾條件敘述                                   | 管理人代號等於人                              | ∖員主檔中的人員      | 編號                                |             |             |              |              |            |      |
| ▷ 🗀 (2) 禁用碼 _ OB99 處理類          |                                             | ◯ 無關資料庫 🥑                             | ) 資料表基礎 🔵     | 檢視表基礎 人員                          | 主檔          |             |              |              |            |      |
| ⊿ 😋 (4) 管理人代號_( 🛛 <sub>邏輔</sub> | <b>祖運算</b> 左括敷                              | 運算元類別                                 | 表單元件          | 系統函數名                             | 參數          | 闚俆符號        | 運算元類別        | 運算元名稱        | 右括數        |      |
| ■ 基本設定                          | 0                                           | 來源 ✔                                  | 人員編號          | • •                               |             | 等於 🖌        | 元件 🖌         | 管理人代號 🖌      | 0 +        |      |
| ■ 開窗参照                          |                                             | 重複檢控時機                                | 新増存回          | 修改存回                              |             |             |              |              |            |      |
| ≧ 檢控限制←1                        |                                             |                                       |               |                                   |             |             |              |              |            |      |
| ■ 更新給值                          |                                             |                                       |               | 、 、 、 、 、 、 、 、 、 、 、 、 、 、 、 、 、 |             |             |              |              |            |      |
| ▷ 🧀 (1) 管理人姓名 _ OB999           | 9600001587                                  | 1. 點                                  | 選元件           | - 卜方新增                            | 的「颅         | ,控限制        | リ」項目         | 0            |            |      |
| ▷ 🗀 (1) 備註說明 OB9996(            | 00001589                                    | 2. 按下編輯鍵,進入編輯模式。                      |               |                                   |             |             |              |              |            |      |
|                                 |                                             | 3 如果有需要,可以用條件式介面設定執行條件,當條件成           |               |                                   |             |             |              |              |            |      |
| ▷ [_] (2) 英副人員 _ OB999600001591 |                                             | 一一一一一一一一一一一一一一一一一一一一一一一一一一一一一一一一一一一一一 |               |                                   |             |             |              |              |            |      |
| ▷ 🧰 (2) 異動日期 _ OB999600001593   |                                             |                                       |               |                                   |             |             |              |              |            |      |
| ▷ 🧀 (1) 表格 _ OB999600001597     |                                             | 4. 任驗證力法甲選擇「宣表比對」。                    |               |                                   |             |             |              |              |            |      |
| ▶ 🧰 (1) 儲位代號 _ OB9996(<br>◀     | <mark>5.</mark> 但                           | E用條件<br>操作方法                          | 式介面,<br>去可參考8 | 設定要<br>- <b>7</b> 節訴              | 民查詢的<br>記明) | 〕表格,        | 以及比對         | 的條件          | 式。         |      |

📈 庫別主檔 \_ FM999600000091 - Google Chrome

ide-1.arcare-robot.com/eco/SpecificationsView/Index?prjid=67&type=1&no=FM999600000091&prjCodePage=950&ver=&openUUID=d7e037e8-1911-431...

| + X * 6 8 * 0 ? 0                         | / 🗖 🖉        |                                  |
|-------------------------------------------|--------------|----------------------------------|
| 規格描述                                      | 元件名稱 管理人作    | t號 料號 OB999600001585 印           |
| ▲ 😋 庫別主檔_FX999600000091 🔶                 | 執行條件         | 🕞 🙁 💆 自行輸入才有效                    |
| ▷ 🗋 資料來源                                  |              |                                  |
| ⊿ 😋 表單元件                                  |              | 2031 管理八代號等於八貝主催中的八貝編號           |
| ▷ 🗀 (1) 表格 _ OB999600001575               | ○ 鍵入:        |                                  |
| ▷ <mark>(</mark> 2) 庫別代號 _ OB999600001577 |              | 函數                               |
| ▷ 🧰 (1) 庫別名稱 _ OB999600001579             |              | 回傳判斷 🗸 🗸                         |
| ▷ 🗀 (2) 倉庫類別 _ OB999600001581             |              | 順序 参數名稱 22 参數型態 傳遞型態 傳遞內容        |
| ▷ 🗀 (2) 禁用碼 _ OB999600001583              | 異常處理         | 斷 ◯ 通過驗証   ◎ 未通過驗証   2           |
| ◢ 😋 (4) 管理人代號 _ OB999600001585            | 異常類          | 別 💿 錯誤 💦 警告 💮 操作者決定 預設 🔵 是 🔵 否 3 |
| <u>■ 基本設定</u>                             | 異常訊          | 息 人員編號不存在於人員主檔。                  |
| ■ 開窗参照                                    | 重複檢控時機 🦳 新増る | 字回 修改存回                          |

 自行輸入才有效,代表這個欄位只在使用者自行輸入資料的時後,才執行檢控內容, 如果是系統自動填入的,就不檢查。

- 2. 在「異常處理」內容,設定異常判斷的依據。以本案例來說,「未通過驗證」(條件 式不成立)屬於異常,也就是在人員主檔中找不到輸入的人員編號。
- 3. 挑選異常時的訊息類別。
  - 錯誤訊息會彈出訊息視窗,並且擋下使用者的輸入內容,將欄位內容回復到上一個狀態。
  - 警告訊息會彈出訊息視窗,但是允許使用者的輸入內容,純粹作為警告之用。
  - 操作者決定會彈出訊息視窗,並且讓使用者決定是否要保留剛才輸入的內容,請記得設定 預設的選項。

X

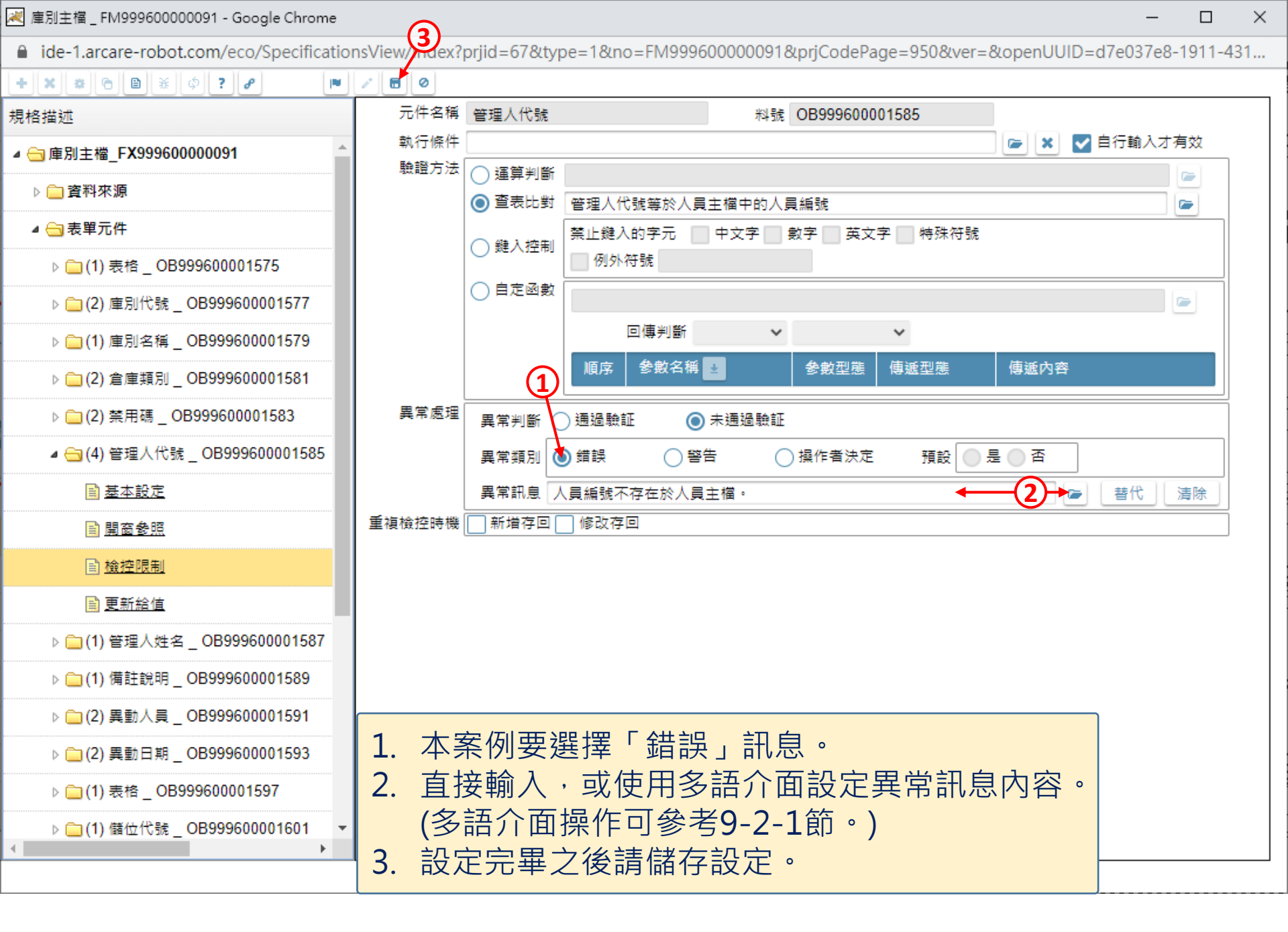